# בניית והגדרת בוחן

כדי ליצור בוחן יש לבחור מתפריט הוספת משאב או פעילות 🕂 הוספת משאב או פעילות

ב-הוסף בוחן.

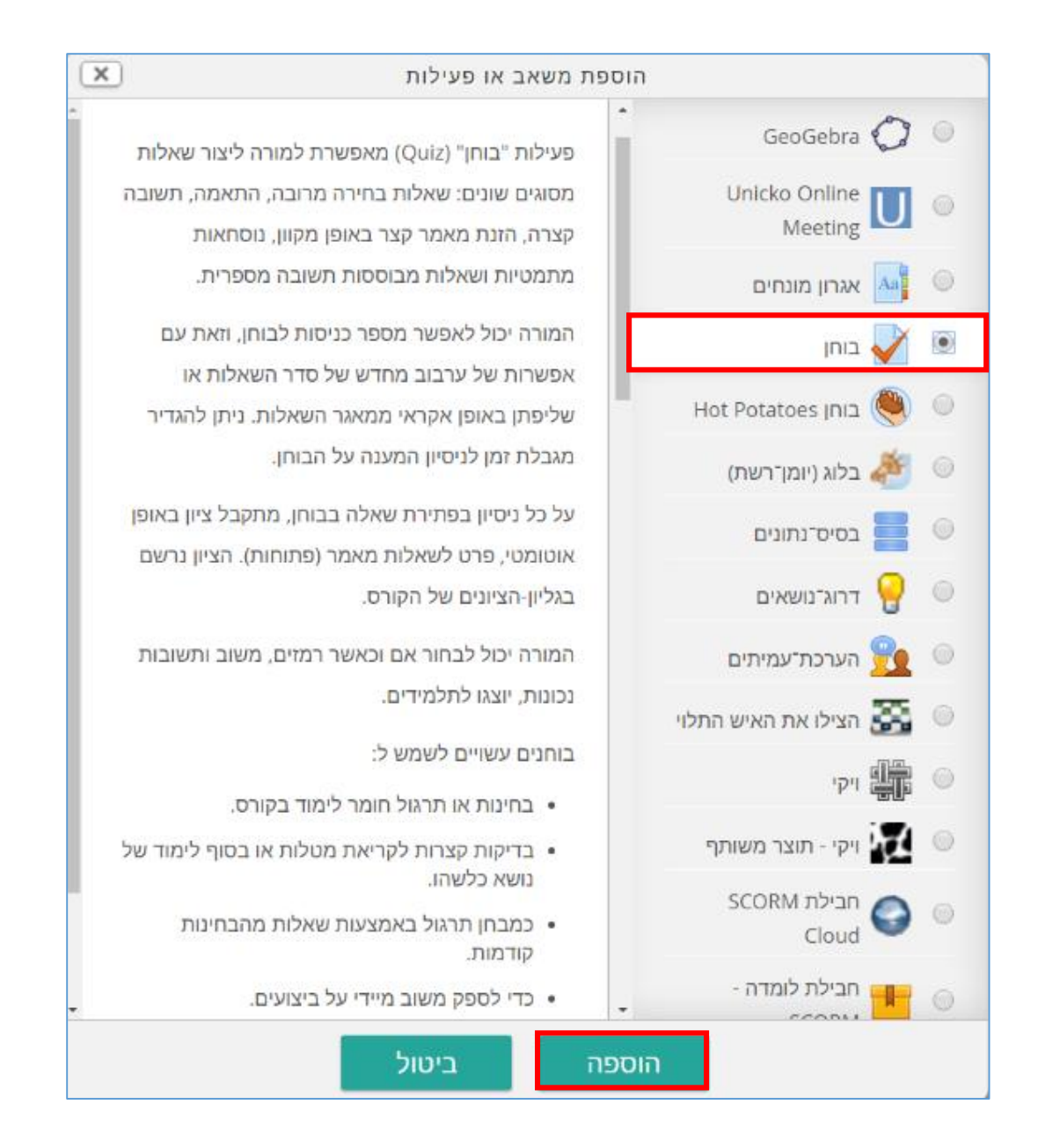

## מתקבל מסך עם הגדרות המתייחסות לניהול המבחן.

# הגדרות כלליות

שם: יש לתת שם משמעותי – שדה חובה.

הנחיה, ההנחיה, התלמידים מקבלים את ההנחיה, יש לשים לב לכתוב הנחיות אודות המבחן והן למשל; משך המבחן, מועד המבחן והגבלת משך הזמן, ועוד.

|             | ל- יחידת־הוראה 4® | הוספת בוחן 🗸    |
|-------------|-------------------|-----------------|
| תצוגה מורחנ |                   | הגדרות כלליות 👻 |
|             |                   | *שם             |
|             |                   | הנחיה לבוחן     |
| * *         |                   |                 |
|             | Ø C V V 3 Ø       |                 |
|             |                   |                 |

## תזמוך

מועד התחלת הבוחן ומועד סיום הבוחן – ניתן להתייחס למועד ושעה מדויקים בהם הבוחן יהיה זמין לתלמידים.

ניתן להגדיר טווח זמן רחב של כמה ימים בהם הבוחן יהיה זמין אולם להגביל את משך הבוחן לשעה, כך שהתלמידים יגשו לבוחן במועד הנוח להם.

. **הגבלת זמן:** משך זמן הבוחן פעיל מרגע ההתחלה. יש לציין V ליד המילה פעיל ואת מספר הדקות המבוקשות.

לאחר שחלף זמן הבוחן: האם נסיונות מענה יוגשו באופן אוטומטי (מומלץ) או שלא יכללו בהגשה.

תקופת זמן הארכה: הגדרה זו מותנה בהגדרה קודמת של לאחר שחלף זמן הבוחן, אפשרות לזמן הארכה בו לא ניתן לענות על עוד שאלות אלא להגיש בזמן זה.

|                                                     |                        |                       |                            |                    | )                     | תזמ 🔻            |
|-----------------------------------------------------|------------------------|-----------------------|----------------------------|--------------------|-----------------------|------------------|
|                                                     |                        |                       |                            |                    | הבוחן                 | תחילת ר          |
| פעיל 💷 🛗                                            | • 08                   | • 22                  | • 2016                     | •                  | נובמבר                | • 5              |
|                                                     |                        |                       |                            |                    | וחן                   | סיום הב          |
| פעיל 🗆 🎬                                            | • 08                   | • 22                  | • 2016                     | •                  | נובמבר                | ▼ 5              |
|                                                     |                        |                       |                            |                    | -                     |                  |
|                                                     |                        |                       |                            |                    | מן (?)                | הגבלת ז          |
|                                                     |                        |                       | פעיל                       | •                  | דקות                  | 0                |
|                                                     |                        |                       | בוחן                       | סיום ה             | חלף זמן י             | לאחר שו          |
| •                                                   |                        | פתוחים                | יונות מענה כ               | של נס              | אוטומטית              | הגשה א           |
|                                                     |                        | פתוחים                | יונות מענה כ               | של נס              | אוטומטית              | הגשה א           |
| נ פתוחים, אך לא ניתן לענות על שאלות נוספות<br>בהגשה | ול נסיונוח<br>לא יכללו | ר הגשה ש<br>ום הבוחן, | בה" המאפש<br>ו לפני זמן סי | גן הארט<br>א יוגשו | מנגנון "זמ<br>מענה של | מופעל<br>נסיונות |
|                                                     |                        | •                     | פעיל                       | •                  | ימים                  | 1                |

### ציונים

מספר ניסיונות מותרים: בתרגול מקובל לתת מספר גבוה של ניסיונות מענה או ללא הגבלה, אם לא מסמנים כלום הסטודנט יכול לחזור על ניסיונות מענה ללא הפסקה.

שיטת מתן ציונים: אם בחרתם לאפשר מספר ניסיונות גבוה מ-1 יש כמה דרכים לתת ציון – ציון ממותע, הציון הגבוה ביותר, ניסיון מענה ראשון, ניסיון מענה אחרון.

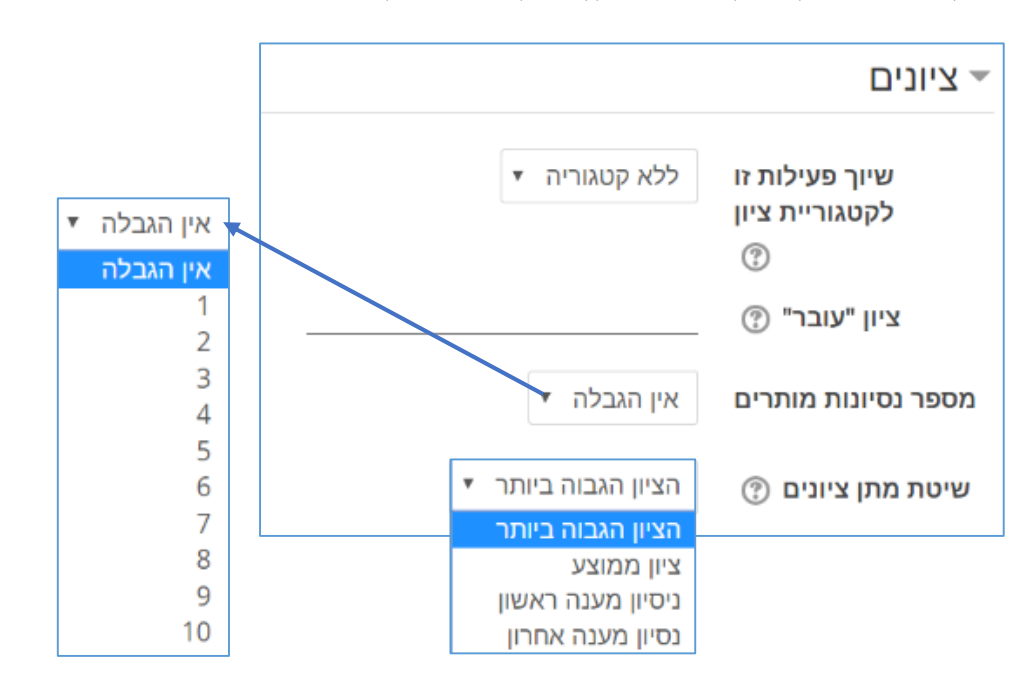

## סידור השאלות בבוחן

יש לבחור את סידור השאלות של הבוחן, כלומר מספר השאלות המופיעים בדף אחד.

| סידור השאלות נ 💌 | בוחן                           |
|------------------|--------------------------------|
| 🕐 עמוד חדש       | כל שאלה                        |
|                  | לעולם לא, כל השאלות באותו עמוד |
|                  | כל שאלה                        |
|                  | כל 2 שאלות                     |
|                  | כל 3 שאלות                     |
|                  | כל 4 שאלות                     |
|                  | כל 5 שאלות                     |
|                  | כל 6 שאלות                     |
|                  | כל 7 שאלות                     |
|                  | כל 8 שאלות                     |
|                  | כל 9 שאלות                     |
|                  | כל 10 שאלות                    |

## התנהגות השאלה

ערבוב שאלות בבוחן: יש לבחור במענה "כן" כדי שסדר התשובות האפשרי יעורבב בכל סוג שאלה של בחירת אפשרויות.

מנגנון המשוב בשאלות: אם מגדירים משוב על שאלות, ניתן להגדיר כאן אפשרויות כיצד להציג את משוב השאלות:

- אינטרקטיבי מספר ניסיונות מענה לשאלה + משוב + רמזים.
- דחיית משוב השאלה לאחר הגשת הבוחן כולו: התלמידים עונים על שאלות ומקבלים משוב רק לאחר
  שכל הבוחן הסתיים.
  - דחיית משוב השאלה לאחר הגשת הבוחן כולו + CBM (ניקוד) מבוסס "בטחון התלמיד בתשובה."
    - מצב מסתגל מספר ניסיונות מענה לשאלה.
    - מצב מסתגל מספר ניסיונות מענה לשאלה.(ללא קנסות)
      - משוב מיידי מענה חד פעמי על השאלה.
    - משוב מיידי מענה חד פעמי על השאלה + CBM (ניקוד) מבוסס "בטחון התלמיד בתשובה."

|   | ī                                                                                 | התנהגות השאלר 🔻         |
|---|-----------------------------------------------------------------------------------|-------------------------|
|   | כן ד לא<br>כן                                                                     | ערבוב תשובות בשאלה<br>⑦ |
| • | דחיית משוב השאלה - לאחר הגשת הבוחן כולו                                           | מנגנון המשוב בשאלות     |
|   | אינטרקטיבי - מספר ניסיונות מענה לשאלה + רמזים                                     | ?                       |
|   | דחיית משוב השאלה - לאחר הגשת הבוחן כולו                                           |                         |
|   | דחיית משוב השאלה - לאחר הגשת הבוחן כולו + CBM (ניקוד) מבוסס "בטחון התלמיד בתשובה" |                         |
|   | מצב מסתגל - מספר ניסיונות מענה לשאלה                                              |                         |
|   | מצב מסתגל - מספר ניסיונות מענה לשאלה (ללא קנסות)                                  |                         |
|   | משוב מיידי - מענה חד פעמי על השאלה                                                |                         |
|   | משוב מיידי - מענה חד פעמי על השאלה + CBM (ניקוד) מבוסס "בטחון התלמיד בתשובה"      |                         |

## אפשריות לצוגת משוב:

יש 4 אפשריות לתצוגת המשוב:

- -1 במהלך ניסיון המענה: הצגת מידע אודות השאלות במהלך מענה על הבוחן.
- -2 מיידית לאחר גמר הניסיון לפתירת הבוחן: מציג את המידע לאחר הגשת וסיוים הבוחן.
  - -3 מאוחר יותר, כאשר הבוחן עדיין פתוח.

הבוחו

נקודות 🗹

משוב כללי 🗹

🗹 🗹 התשובה הנכונה

האם התשובה נכונה 🗹

משוב עבור כל תשובה 🗹

-4 לאחר סגירת הבוחן: לאחר שהסתיים מועד הבוחן. לא ניתן לשנות ו/או להגיש את הבוחן.

## במהלך נסיון המענה

#### 💮 תצוגת משוב לניסיון המענה 🐼

- 💿 האם התשובה נכונה
  - נקודות 🕐 🗆
- 🔍 משוב עבור כל תשובה
  - 🔍 משוב כללי 💿
  - 💿 התשובה הנכונה 💿
- הערכה מילולית מסכמת לבוחן 💿 🖻 הערכה מילולית מסכמת לבוחן 🗏

### מיידית לאחר גמר הניסיון לפתירת מאוחר יותר, כאשר הבוחן עדיין פתוח לאחר סגירת הבוחן

## תצוגת משוב לניסיון המענה 🔹 🖉 תצוגת משוב לניסיון המענה 🖉

- האם התשובה נכונה 🗹
  - נקודות 🗹
- משוב עבור כל תשובה 🗹
  - משוב כללי 🗹
  - 🗹 התשובה הנכונה
- הערכה מילולית מסכמת לבוחן 🗹

## תצוגת משוב לניסיון המענה 🗹

- האם התשובה נכונה 🗹
  - נקודות 🗹
  - משוב עבור כל תשובה 🗷
    - משוב כללי 🗹
    - 🗹 התשובה הנכונה
- הערכה מילולית מסכמת לבוחן 🗹

#### תצוגה חזותית

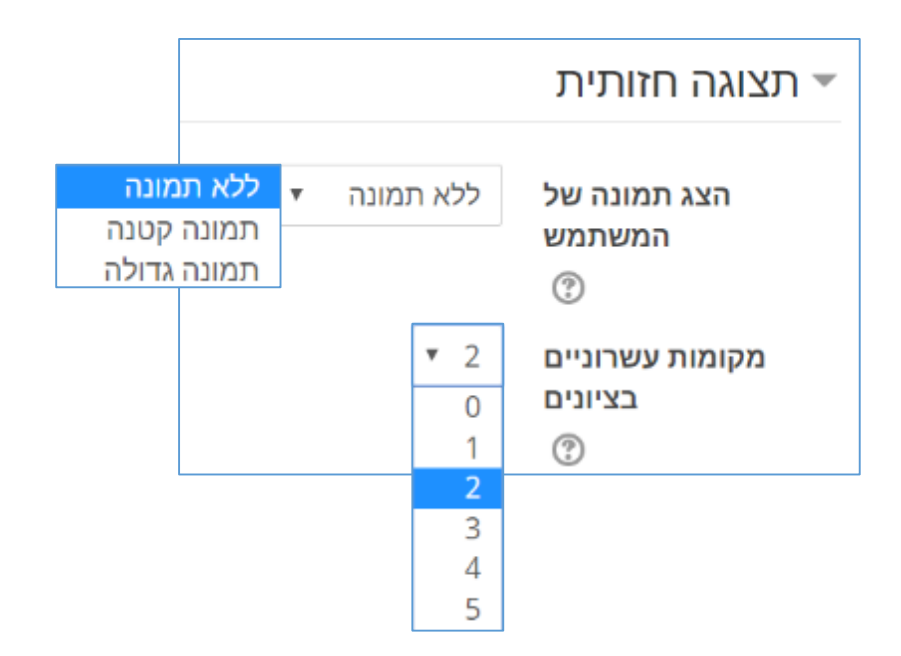

# הגבלות נוספות על נסיונות המענה

ניתן לקבוע סיסמה כדי לכנס למבחן. את הסיסמה המרצה קובע ושולח אותה לסטודנטים.

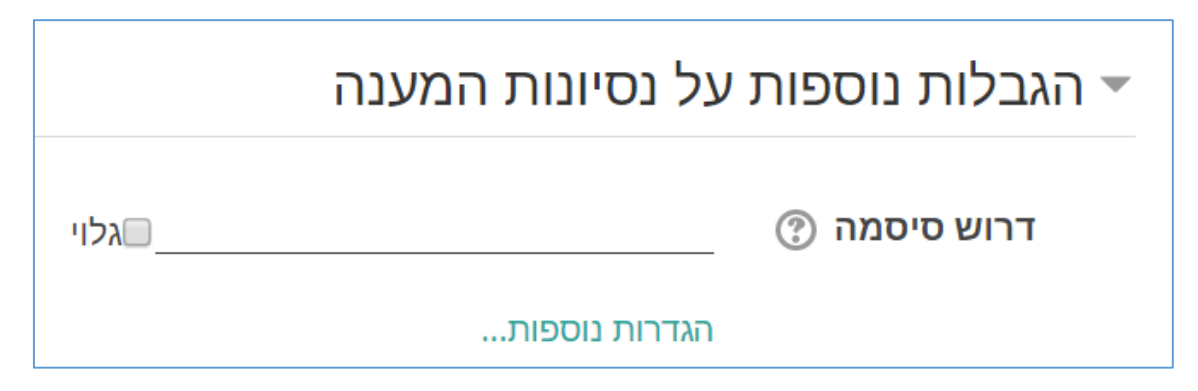

## הערכה מילולית מסכמת לבוחן

בוחרים מדרגות ציונים , למשל בין 100-90% , בין 90-80% וכך הלאה ולכל מדרגת ציון כותבים משוב, הסטודנט יקבל את המשוב המילולי בסיום המבחן לפי סימון ה V באפשרויות לתצוגת משוב.

| מסכמת לבוחן <sub>©</sub>                                                                                                    | רערכה מילולית נ 👻 |
|----------------------------------------------------------------------------------------------------|-------------------|
| 100%                                                                                                    | גבול הציון        |
|                                                                                                    | משוב              |
|                                                                                                    |                   |
|                                                                                                    |                   |
|                                                                                                    | נרול בעווו        |
|                                                                                                    | VEIC 112-11       |
| $\blacksquare \blacksquare \blacksquare X^2 X_2 S \sqcup \boxdot \blacksquare \blacksquare X P \blacksquare \blacksquare \nabla T + T + A I B + A$ | משוב              |
|                                                                                                    |                   |
|                                                                                                    |                   |
| 0%                                                                                                    | גבול הציוו        |
| להוספת עוד שדות משוב יש ללחוץ על ייהוספת<br>הוספת 3 שדות משוב נוספים שדות משוב נוספים".                                                            |                   |
|                                                                                                    |                   |

# הגדרות רכיב כלליות

ניתן גם לחלק את הסטודנטים לקבוצות באמצעות לחיצה על "מצב קבטצה" ולבחור באחת מהאפשריות הבאות:

- קבוצות נפרדות
- קבוצות נראות

כשבוחרים באחת מהאפשרות של הגשת הבוחן בקבוצות, מופיע בצבע ירוק כפתור "הוספת הגבלת גישה לקבוצה או אוסף קבוצות (יופיע בהגדרות הגבלת גישה)."

באמצעות הכפתור הזה יוכלים להגדיר את הגבלות הגישה של סטודנטים שעובדים בקבוצות.(טבלת ההגדרות מופיע בדף הבא תחת שם "הגבלת גישה".

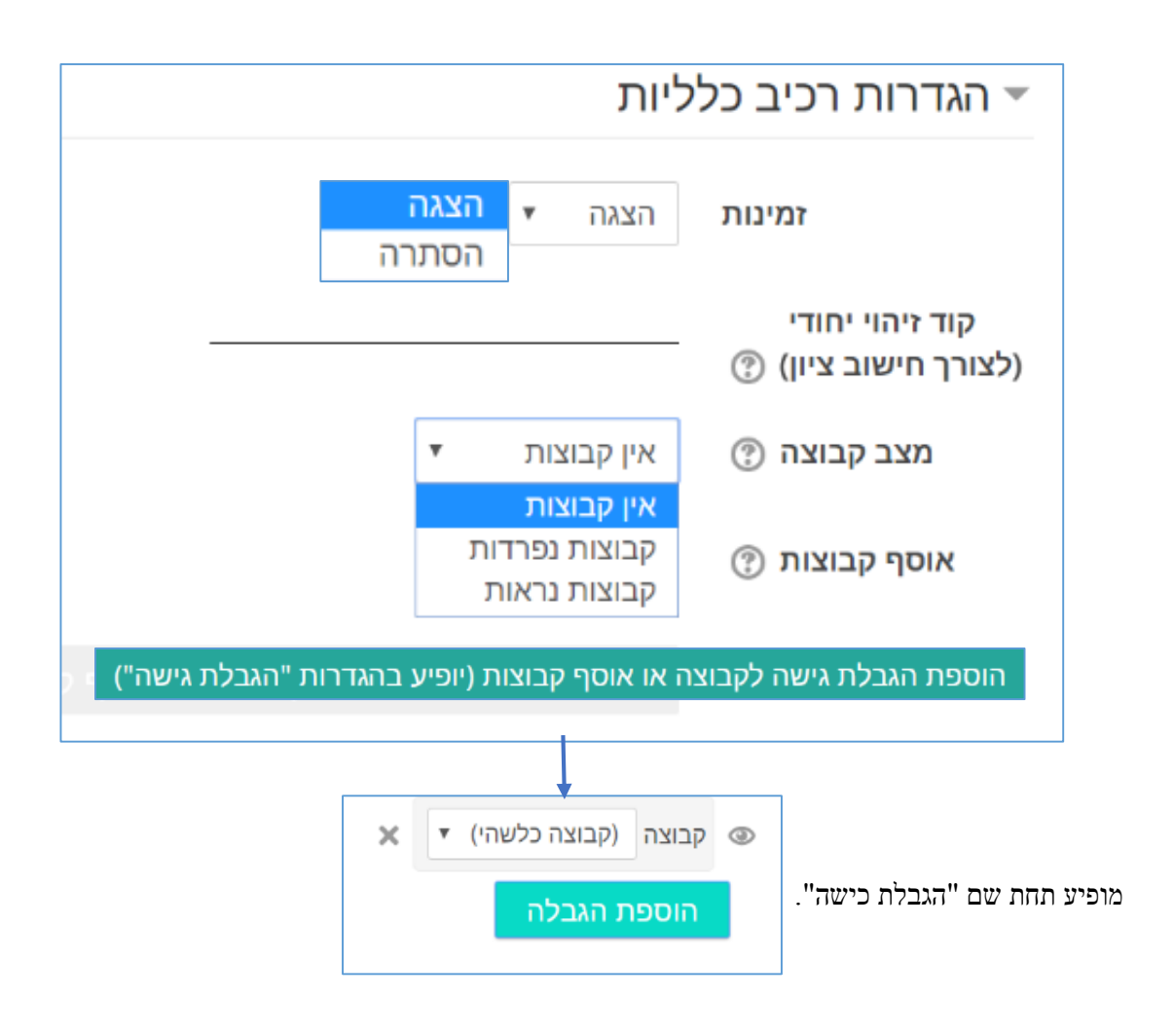

## הגבלת גישה

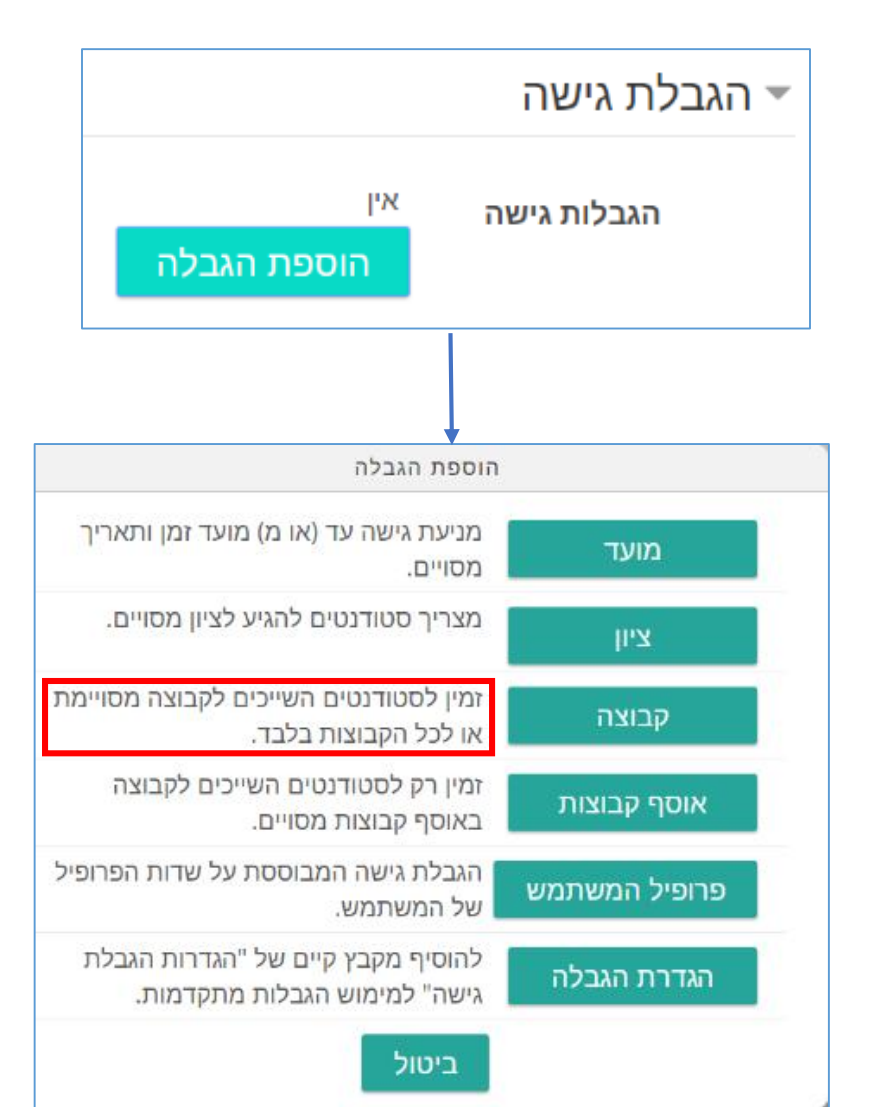

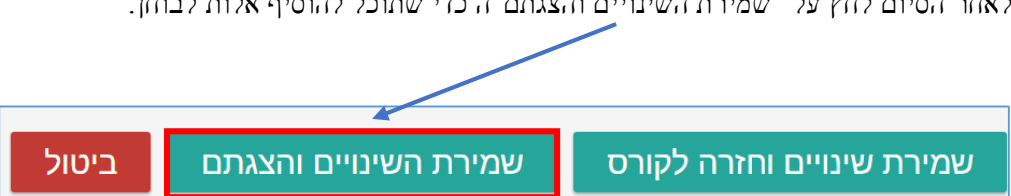

לאחר הסיום לחץ על "שמירת השינויים והצגתם"ה כדי שתוכל להוסיף אלות לבוחן.

לחץ על "עריכת השאלות בבוחן", כדי להוסיף שאלות.

| נסיונות מותרים: 2<br>חובה עליך לדעת את הסיסמה כדי לנסות ולפתור את בוחן זה.<br>שיטת מתן הציון: ציון ממוצע |
|----------------------------------------------------------------------------------------------------|
| בשלב זה, יש להוסיף שאלות לבוחן על מנת שאפשר יהיה להציג אותו בפני התלמידים                                |
| עריכת השאלות בבוחן<br>בחזרה לקורס                                                                        |

יש שלושה אפשריות להוספת שאלות לבוחן:

- -1 הוספת שאלה חדשה.
- -2 הוספה שאלה נמצאת במאגר שאלות ממבחנים קודמים.
  - -3 הוספת שאלה אקראית.

|                     |                     | تداما امتحان اولي© | עריכת השאלות נ              |
|---------------------|---------------------|--------------------|-----------------------------|
| שמירה               | הציון המירבי הוא    |                    | שאלות: 0   הבוחן זמין למענה |
| 0.00 סך-כל הציונים: |                     |                    | מיספור עמודים מחדש          |
|                     |                     |                    | 🖉 🕐 ערבוב שאלות             |
| הוספה 🔻             | הוספת שאלה 🕂        |                    |                             |
|                     | ממאגר השאלות 🕂      |                    |                             |
|                     | הוספת שאלה אקראית 🕂 |                    |                             |

## הוספת שאלה חדשה

כשלוחצים על "הוספת שאלה" נפתח חלון חדש מכיל סוגי שאלות שניתן להוסיף לבוחן, יש ללחוץ על השאלה שמועניינם להוסיף, ולאחר מכן ללחוץ על "הוספה".

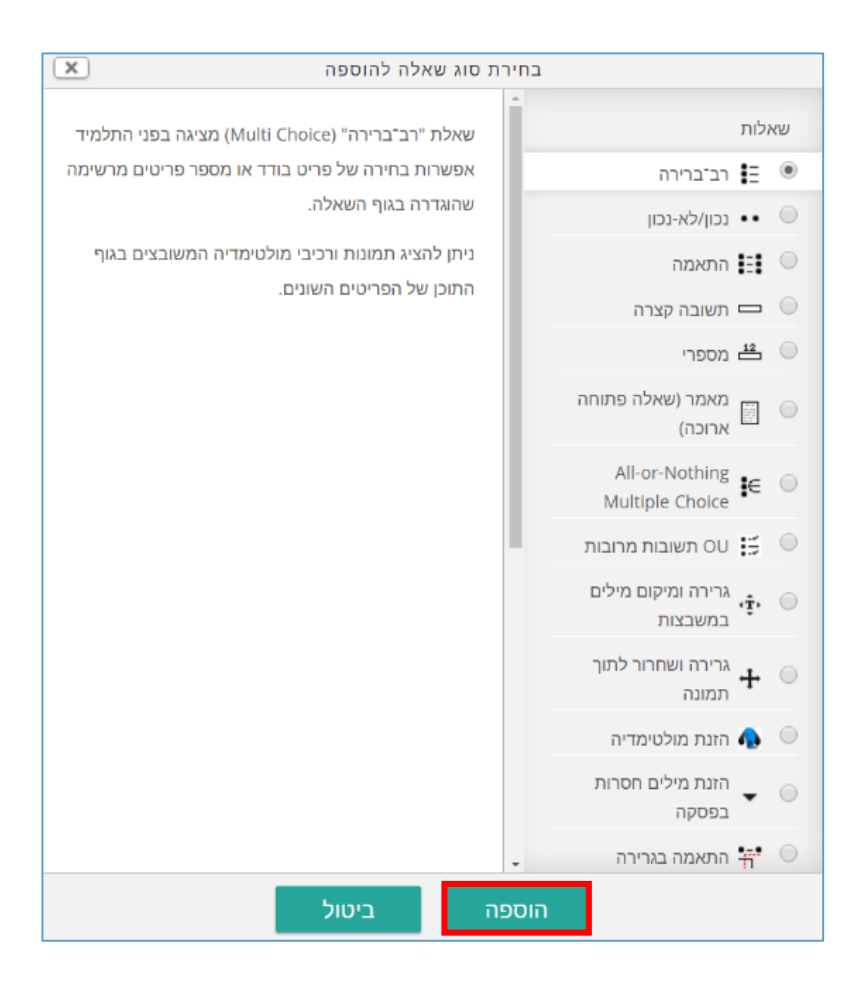

### ממאגר שאלות

| x  | הוספת שאלה ממאגר השאלות בסוף                           |
|----|--------------------------------------------------------|
|    | בחירת קטגוריה:                                         |
|    | בררת־מחדל של קורס בדיקה (3)                            |
|    | קטגורית בררת־המחדל לשאלות בהקשר משותף 'קורס בדיקה'.    |
|    | אפשרויות חיפוש 💌                                       |
|    | הצגת שאלות מתתי-קטגוריה 🗹                              |
|    | הצגת שאלות ישנות (אשר קיימות בבחנים אך נמחקו מהמאגר) 🔲 |
|    | ד 🛎 שאלה 🛛 🔲                                           |
| Q  | + 📃 🚍 جنول الضرب 2x3x56 📜                              |
| Q, | + 📃 صالكاتك الحية عدد قات الكاندات الحية:              |
| Q, | 🕂 📃 🔹 المىمك يعيش السك فى الماء                        |
|    | הוספת השאלות הנבחרות לבוחן                             |